**MENU COMMANDS** 

MENU COMMANDS

## JIGSAW! & other Paint Proarams

## PaintWorks Gold<sup>™</sup>

Paintworks files are easily converted. Simply open the file, and use the SAVE AS... option. Save using the screen format option. IIGSAW! will then be able to load that file.

## DeluxePaint II<sup>tm</sup>

DeluxePaint II has a desk accessory that saves DeluxePaint screens. Run DeluxePaint II. The desk accessory called EA screendump. To access this CDA, just press the Open Apple-Control-Escape keys at the same time. Select EA screen dump. Follow the instructions to save the screen image to disk.

### **Other Products**

Many popular products, like ComputerEyes, have the ability to save the screen image. JIG-SAW! will load any binary screen or screen format file. There are also public domain and shareware programs available that capture the screen. These are usually available from your local user's group. Please be sure to pay any shareware fee!

## Images

Can be opened by other programs for modification and use just insert the image disk (make a backup!), and open it as any other file.

\* Third Party products are the trademarks of their respective companies.

FILE

**Choose Printer** This command brings up the dialog box that enables you to choose a printer.

Page Setup You can set the page size, image size and orientation with this menu selection.

Print Prints picture.

Quit Exits the program, returns you to the desktop.

## Open

Select this item to open a new puzzle. JIGSAW! can open any picture saved in binary or screen format.

Close Same function as close box, discards current puzzle.

# GOODIES

Sound on

You'll hear a tone if you place a piece correctly.

Sound off Challenge yourself by turning the audio hint off!

### Note:

Some sounds will only be available on machines with 1MB+ of RAM.

## PUZZLE

See Picture

You can see a completed puzzle with See Picture, time will be added to your time score every time you use this option.

Show High Scores Displays the current high scores per difficulty level.

Save This option saves a puzzle in progress.

## Restore

This selection will load a saved puzzle. Only one puzzle can be saved at one time!

## Restart

Start again using the same puzzle. Reset level.

# LEVEL

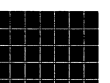

60 pieces The ultimate challenge level, for

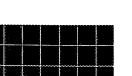

40 pieces The standard level. IIGSAW! will be fun and difficult at this level.

## 15 pieces

8 pieces

& click.

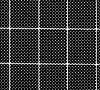

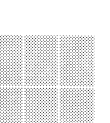

A great level for kids or to get acquainted with **IIGSAW!** 

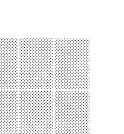

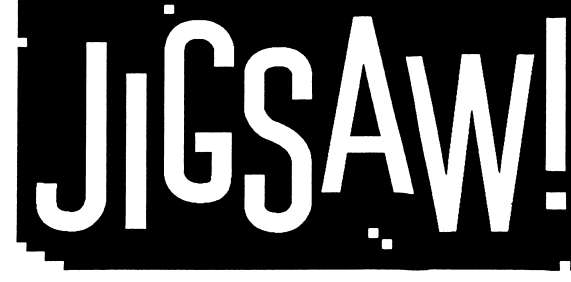

The Ultimate Electronic Puzzle.™

## **Programming** Huibert Aalbers

- & Design lavier Rullan Ruano **European Software Partners** Britannica Software
- **Publisher** Britannica Software P.O. Box 77186 San Francisco, CA 94107 (415) 546-1866
- Manual Tom Paderna

**JIGSAW!** requires 512K. System **Requirements** Printers supported include ImageWriter I & II. RGB monitor is highly recommended. One 3.5" drive is required, and two are recommended. Some sounds are available only on 1MB RAM machines.

©1988 Britannica Software

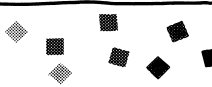

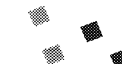

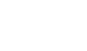

Easiest. This level is perfect for teaching children how to point

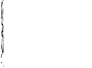

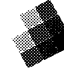

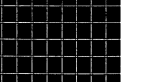

true JIGSAW! puzzle fans.

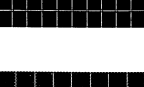

|                                                                                                    | FAST START TUTORIAL                                                                                                    | HINTS FOR FASTER TIMES                                                                                                    |                                                                                                    | IMAGE SOURCE CREDITS                                                                                                    |                                                                                                    | INFORMATION                                                                                                    |
|----------------------------------------------------------------------------------------------------|----------------------------------------------------------------------------------------------------|----------------------------------------------------------------------------------------------------|----------------------------------------------------------------------------------------------------|----------------------------------------------------------------------------------------------------|----------------------------------------------------------------------------------------------------|----------------------------------------------------------------------------------------------------|
| Start JIGSAW<br>Set the level<br>Open "ABC"<br>Scramble "Al<br>Move a piece<br>Keep moving<br>See Picture<br>Finish "ABC"<br>FASTEST TIM | <ul> <li>Insert the JIGSAW! Program disk, and double click on the JIGSAW! icon.</li> <li>Pull down the LEVEL menu. Select 8 PIECES.</li> <li>Pull down the PUZZLE menu, and select OPEN. Eject the program disk and insert the Image Library disk (Two drive users may simply insert the picture disk into drive 2). Click on DRIVE. Use the scroll bars until you can see the "ABC." Select and Open "ABC." ABC will appear.</li> <li><b>W</b> Mouse click anywhere on the picture. The screen will scramble, and the timer will start.</li> <li>Mouse click on any piece. Don't drag! Click anywhere else. Note that the first piece and second piece have exchanged places. This is the fundamental move of JIGSAW! If you made a correct move, you'll hear an "audio hint."</li> <li><b>Pieces</b></li> <li>Select another piece and click it. This time, guess where it should go, and click there.</li> <li>If you need a visual hint select <i>See Picture</i> from the PUZZLE menu. This will show the com plete picture.</li> <li>Keep moving pieces until you're finished. Use <i>See Picture</i> if you need help.</li> </ul> | <ul> <li>The "Key" piece</li> <li>It's a good idea to use a "key" piece to start your puzzle. Look for a prominent feature. Find the corresponding puzzle piece. Put that piece into the right place first - using the audio hint or <i>See Picture</i> - then build your puzzle from that piece. Like a building block, you'll find it easier to start this way. Look for a piece that's next to it, and go from there!</li> <li>Resetting the level</li> <li>Occasionally, you'll find that the puzzle is too difficult to do at the current level. Change the level, and select <i>Restart</i> to start over.</li> <li>Sound On</li> <li>Sometimes all you need is an idea of where a single piece should go. Use <i>Sound On</i> to tell you when you've moved a piece to the correct place. Remember that using <i>See Picture</i> adds to your time!</li> <li>Before you start</li> <li>Me timer doesn't start until you click on the picture. You should try to memorize as many key features as possible.</li> <li>Percent complete</li> <li>You may think that you've finished a puzzle, but the timer will keep on going. The <i>percent complete</i> display will tell you how close you are. You may need to use <i>See Picture</i>. Find pieces that may be subtly different. Swap pieces that look alike. Remember - puzzles are tricky!</li> </ul> | Castle<br>Tub<br>Window<br>ABC<br>Holly<br>Valentine<br>Golden Gate<br>Flag<br>Une Baignad<br>Angelfish<br>Shuttle<br>*Taj Mahal<br>Hibiscus<br>Countach<br>Albert<br>Money<br>*Taj Mahal<br>Zebra<br>Butterfly<br>Zeolites<br>Frog<br>Japanese<br>Pumpkins<br>Hustler | Alice Schoenfeld<br>Woods + Woods<br>Richard Gross<br>le Seurat/Art Resources<br>Animals Animals<br>NASA<br>Jordan Sachs<br>Tom Paderna<br>Encyclopedia Britannica<br>Educational Corporation | HELP<br>User Groups<br>Hard disks<br>MORE PUZZI<br>MORE PUZZI<br>Images subr<br>chosen for p<br>images on d | If you're having trouble using<br>JIGSAW!, please call our techni-<br>cal support Hotline at (415)<br>546-1866. We'll be glad to help.<br>Please call 9am-5pm Pacific<br>Standard Time.<br>If you need help in learning how<br>to use your IIGS, Apple will be<br>happy to steer you to the near-<br>est user's group. The number is<br>1-800-538-9696 ext. 500.<br>JIGSAW! can easily be installed<br>on a hard disk. Simply drag the<br>JIGSAW! icon to the hard disk.<br>The original disk must be in<br>drive 1. The program will run<br>from your harddisk.<br><b>ES!</b><br>Titles include:<br><b>FINE ART</b><br><b>NATURE</b><br><b>EARLY LEARNING</b><br><b>FAMOUS PLACES</b><br><b>DINOSAURS!</b><br>and more! Check your local<br>dealer, or call us for more infor-<br>mation or ideas on what images<br>you'd like to see.<br><b>FINE ART</b><br><b>My Own Puzzle</b><br><b>Britannica Software and</b><br>ublication will win \$100. Submit<br>isk to :<br><b>My Own Puzzle</b><br><b>Britannica Software 345 Fourth Street</b><br><b>345 Fourth Street</b><br><b>345 </b> |
|                                                                                                    |                                                                                                    |                                                                                                    |                                                                                                    |                                                                                                    |                                                                                                    |                                                                                                    |